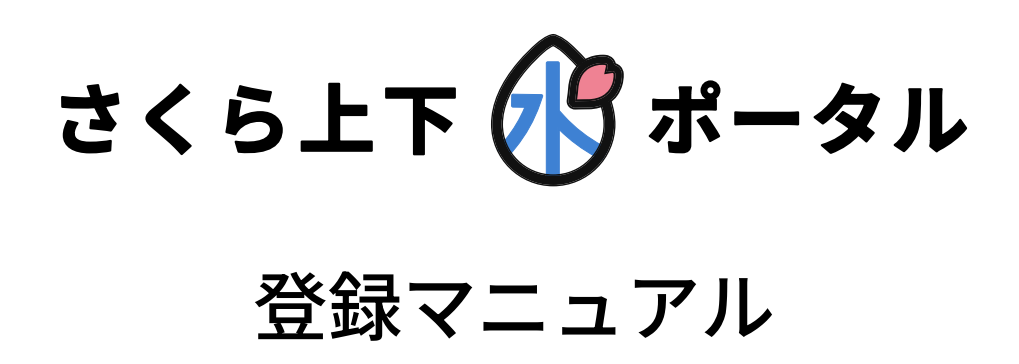

# 目次

| 1. | ログイン        | p3  |
|----|-------------|-----|
| 2. | 利用登録        | p4  |
| 3. | ログインIDを忘れた方 | р6  |
| 4. | パスワードを忘れた方  | p7  |
| 5. | 利用登録解除      | p10 |

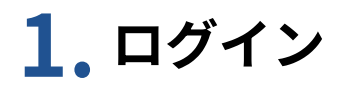

システムにログインするページです。

| さくら上下 🕜 ポータル                            |
|-----------------------------------------|
| ログイン                                    |
| ログインID                                  |
|                                         |
| パスワード                                   |
| 2 🖯                                     |
| 3 🗌 ログイン状態を保持する                         |
| 4 ログイン                                  |
| 5 ログインIDを忘れた方はこちら→<br>6 パスワードを忘れた方はこちら→ |
| 7         利用登録はこちら                      |
| 8 システムQ&Aはこちら                           |
|                                         |

- 1 ログインIDを入力します。
- 😢 パスワードを入力します。
- も チェックすると、ログイン状態
  を保持できます。
- ④ アカウントにログインします。
- 5 ログインIDを再設定します。
   → 3. ログインIDを忘れた方で解説
- ⑥ パスワードを再設定します。 → 4. パスワードを忘れた方で解説
- お客様のアカウントを登録します。

→ 2. 利用登録で解説

8 システムQ&Aのサイトが別タブ で表示されます。 システムを初めてご利用するお客様情報を登録するページです。

|                                                                                    | \rm む客様番号を入力します。                                                                                                    |
|------------------------------------------------------------------------------------|----------------------------------------------------------------------------------------------------|
| さくら上下 🕜 ポータル                                                                       | ❷ 水栓番号を入力します。<br>※水栓番号の登録がない場合。                                                                                                    |
| 利用登録                                                                               | 下水道番号を入力します。                                                                                                    |
| お客様番号                                                                              | 윙 メールアドレスを入力します。                                                                                                    |
|                                                                                    | 4 8に入力したものと同じメー                                                                                                    |
| · 水栓凿号<br>(2) 「売                                                                   |                                                                                                    |
| メールアドレス                                                                            | 5利用規約が表示されます。                                                                                                    |
| 3                                                                                  | 6 利用規約をご確認の上、<br>チェックボックスにクリック                                                                                                    |
| 確認のため上記と同じメールアドレスを入力してください                                                         | します。                                                                                                    |
| (4) □ □ □ □ □ □ □ □ □ □ □ □ □ □ □ □ □ □ □                                          | 7 入力した情報で利用登録しま                                                                                                    |
| 5 第1条 さくら水ポータル利用規約について<br>(1)本規約は、ユーザーと当局との間の本アプリ<br>の利用に関わる一切の関係に適用されるものとしま<br>す。 | ♀。<br>エラーがない場合は仮登録完<br>了画面へ遷移します。                                                                                                    |
|                                                                                    | さくら上下 🚯 ポータル                                                                                                    |
| 7 利用登録                                                                             | 本登録のメールをお送りしました                                                                                                    |
|                                                                                    | <ul> <li>まだ登録は完了していません</li> <li>登録されたメールアドレス宛に本登録用のメールをお<br/>送りしました。</li> <li>メール記載の本登録用URLにアクセスして、本登録を</li> <li>完了させてください。</li> <li>※本登録・ログインには、メール記載のログインIDが</li> <li>必要です。</li> </ul> |
|                                                                                    | しばらく経ってもメールが送信されてこない場合<br>は、登録されたメールアドレスに誤りがある可<br>能性がございます。<br>その場合はお手数ですが、再度ご手続きをお願い<br>します。                                                                                           |
|                                                                                    | 8 ← 入力画面に戻って最初からやり直す                                                                                                    |
|                                                                                    |                                                                                                    |

## 2. 利用登録の続き

|                                             | 1                                           |
|---------------------------------------------|---------------------------------------------|
| 桜 化士禄<br>ログインロ・                             | 1 利用登録時に正しいメールフ                             |
|                                             | ドレスを入力した場合、登録                               |
| この度は登録ありがとうございます。                           | したメールアドレス宛に本登                               |
| 現在は仮登録の状態です。本登録を完了するには下記のURLに               | 録用のメールが届きます。                                |
| アクセスしてください。 2                               |                                             |
| https://www.sakura-water-portal.jp          | 🖉 URIをクリックすると、本智                            |
|                                             | - 録画面に遷移します。                                |
|                                             |                                             |
|                                             | ※URLの有効期限は60分以P                             |
| さくら トス 🖓 ポータル                               | です。有効期限を過きると                                |
|                                             | URLは無効になります。その                              |
|                                             | 場合は再度仮登録をやり直し                               |
|                                             | てください。                                      |
| ——本登録<br>—————————————————————————————————— |                                             |
|                                             | 🛛 🚯 お客様番号を入力します。                            |
|                                             |                                             |
|                                             |                                             |
|                                             |                                             |
| 水栓番号                                        | ● メニル記載のログノンルたる                             |
| 4 <b>B</b>                                  |                                             |
|                                             | ノ ノ し ま 9 。                                 |
| ログインID                                      |                                             |
| 6                                           | ● ハスワートを入力します。                              |
|                                             | ※半角英数字・記号の全てを                               |
| パスワード                                       | 組み合わせて8文字以上で入                               |
|                                             | 力してください。                                    |
|                                             | ※記号には「#\$&=?!」の                             |
| ※半角英数字・記号の全てを組み合わせて8文字以上                    | ( 一) 「「一)」「「「」」」「「」」「「」」「「」」「」」「「」」「「」」」「「」 |
| 記号には #\$&=?! の使用が可能です。                      |                                             |
| ひちゃんし むし ロビックロービナス エレイノンナー                  |                                             |
| 確認のため上記と同しハスワートを入力してくたさい                    |                                             |
|                                             | J 1 27770898                                |
|                                             | 8 入力した情報で本登録します                             |
|                                             |                                             |
| 8 本登録                                       | ユフーかない場合は、本会報                               |
|                                             | 元」回回に彦移しより。                                 |
|                                             |                                             |
|                                             | ┐ 🧐 ログイン画面に遷移します。                           |
|                                             |                                             |
| さくら上下 🕼 ボータル                                |                                             |
|                                             |                                             |
| 本登録完了                                       |                                             |
| ご登録ありがとうございます。                              |                                             |
| ログインに必要な情報は、大切に保管してください。                    |                                             |
| 9 ログイン画面へ                                   |                                             |
|                                             |                                             |
|                                             | ※画像は開光中のものです。<br>実際の表示内容とは異なる場合があり          |

### 3. ログインIDを忘れた方

アカウントのログインIDを再取得します。

1 お客様番号を入力します。 さくら上下 💦 ポータル 😢 水栓番号を入力します。 ※水栓番号の登録がない場合 は下水道番号を入力します。 ログインIDを忘れた方 以下の項目を入力後、送信ボタンを押してください。 🕄 入力した情報で送信します。 登録されたメールアドレス宛に、ログインIDを記載し たメールをお送りします。 エラーがない場合はメール送信 完了画面へ遷移します。 お客様番号 0 さくら上下 🕜 ポータル 水栓番号 F 2 ログインID再取得のメールをお送りし ました 送信 登録されたメールアドレス宛に、ログインIDを記載し たメールをお送りしました。 4 ← ログイン画面に戻る ログイン画面へ 5 6 ←前のページの入力画面に戻る 桜 花子様 いつも水道料金WEB請求ポータルをご利用いただきありがとう ございます。 このメールは水道料金WEB請求ポータルより ログインIDの再取得を申請されたお客様へ送信しております。 ご登録のログインID: 7 ログインはこちら <u> https://www.sakura-water-portal.jp</u> ④ ログイン画面に戻ります。 日グイン画面に遷移します。 メール記載のログインID77で ログインしてください。 🜀 前ページの入力画面に戻りま す。

#### 4. パスワードを忘れた方

アカウントのパスワードを再取得します。

 ログインIDを入力します。 さくら上下 🕜 ポータル 2 メールアドレスを入力します。 🕄 入力した情報で送信します。 パスワードを忘れた方 エラーがない場合はメール送信 ログインID、メールアドレスを入力後、送信ボタンを 完了画面へ遷移します。 押してください。 登録されたメールアドレス宛に、パスワードの再設定 用URLを記載したメールをお送りします。 さくら上下 🕜 ポータル ログインID 1 B パスワード再設定のメールをお送りし メールアドレス ました 2 登録されたメールアドレス宛に、パスワード再設定の M メールをお送りしました。 メール記載のURLにアクセスして、設定手続きを進め てください。 送信 3 5 ←前のページの入力画面に戻る 4 ← ログイン画面に戻る ④ ログイン画面に戻ります。 6 前ページの入力画面に戻りま

す。

# 4. パスワードを忘れた方の続き

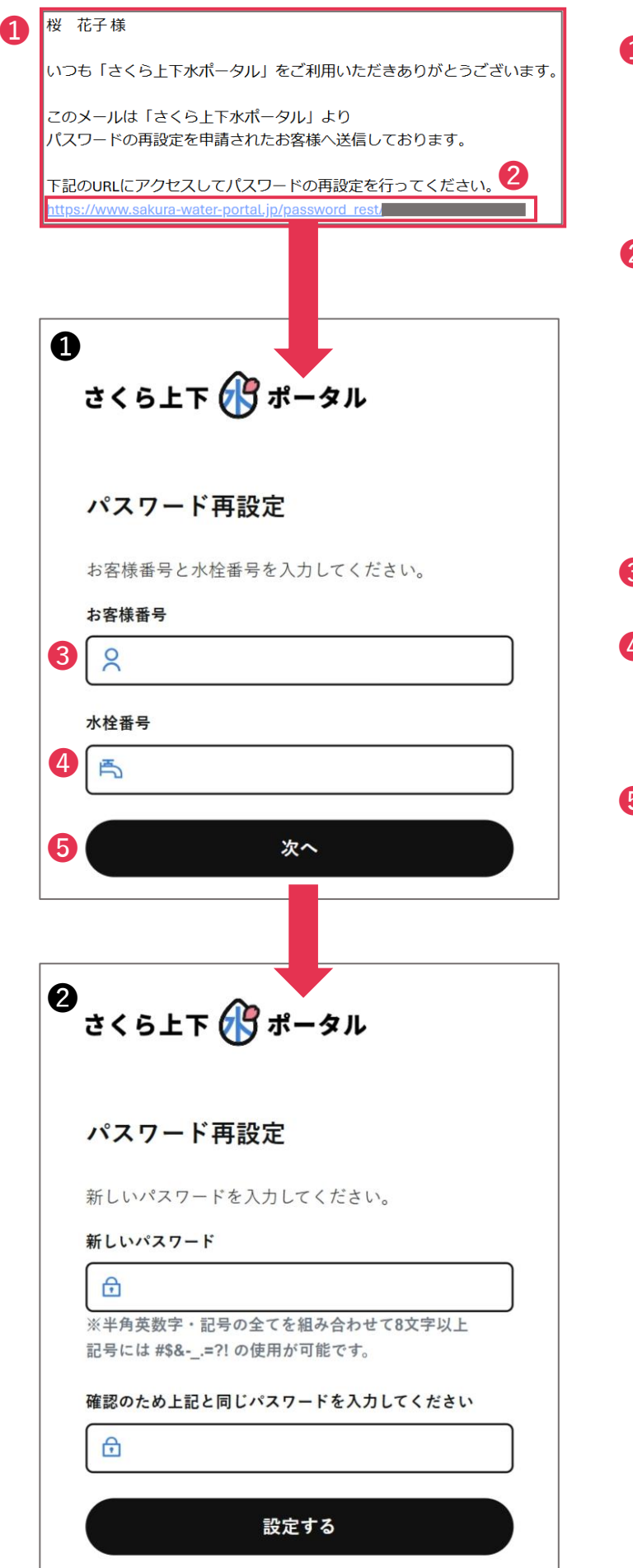

- 1 利用登録時に正しいメールア ドレスを入力した場合、登録 したメールアドレス宛にパス ワード再設定用のメールが届 きます。
- 2 URLをクリックすると、パス ワード再設定画面●に遷移し ます。

※URLの有効期限は60分以内 です。有効期限を過ぎると URLは無効になります。その 場合はパスワード再設定をや り直してください。

- 🕄 お客様番号を入力します。
- ④ 水栓番号を入力します。 ※水栓番号の登録がない場合 は下水道番号を入力します。
- ⑤ 入力した情報でパスワード再設定します。
   エラーがない場合は、パスワード再設定画面
   クレド再設定画面
   2に遷移します。
   → p.9で解説

※パスワード再設定から60 分経過した場合、エラーメッ セージが表示されます。

 有効期限が切れました。最初からやり直して ください。

#### 4. パスワードを忘れた方の続き

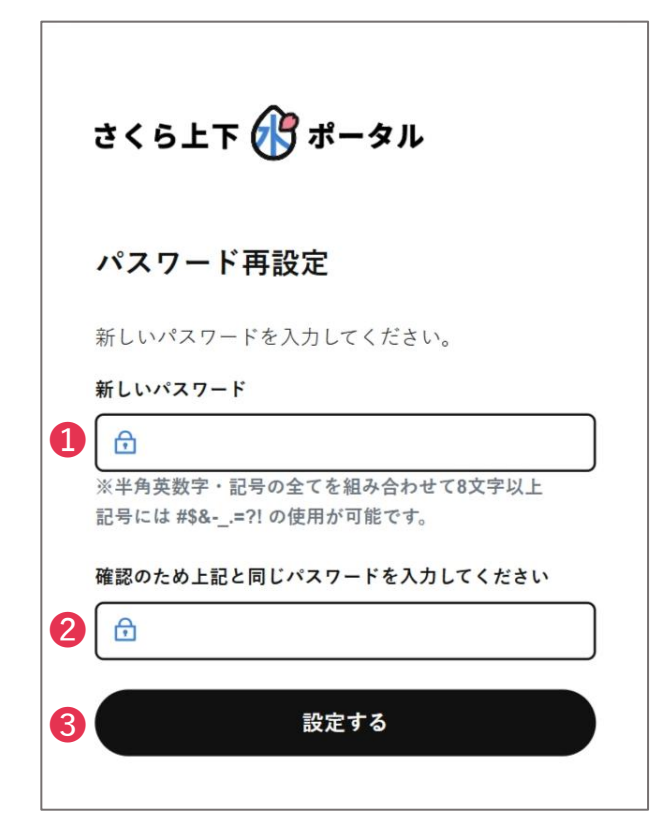

- パスワードを入力します。
   ※半角英数字・記号のすべて を組み合わせて8文字以上で 入力してください。
   ※記号には「#\$&-\_.=?!」の 使用が可能です。
- ② ①に入力したものと同じパス ワードを入力します。
- 3 入力した情報でパスワード再 設定します。

エラーがない場合はパスワー ド再設定完了画面に遷移しま す。

※パスワード再設定から60 分経過した場合、エラーメッ セージが表示されます。

| さ        | くら上下 🕜 ポータル                               |
|----------|-------------------------------------------|
| 18       | スワード再設定完了                                 |
| パス<br>新し | スワードの再設定が完了しました。<br>しいパスワードで再度ログインしてください。 |
| 4        | ログイン画面へ                                   |
| さ        | くら上下 🕜 ポータル                               |
|          | •                                         |
|          | (!)                                       |
|          | Error                                     |
| 有        | I効期限が切れました。最初からやり直してくださ<br>い。             |
|          |                                           |

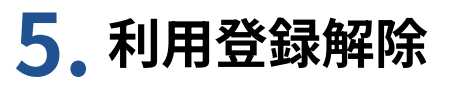

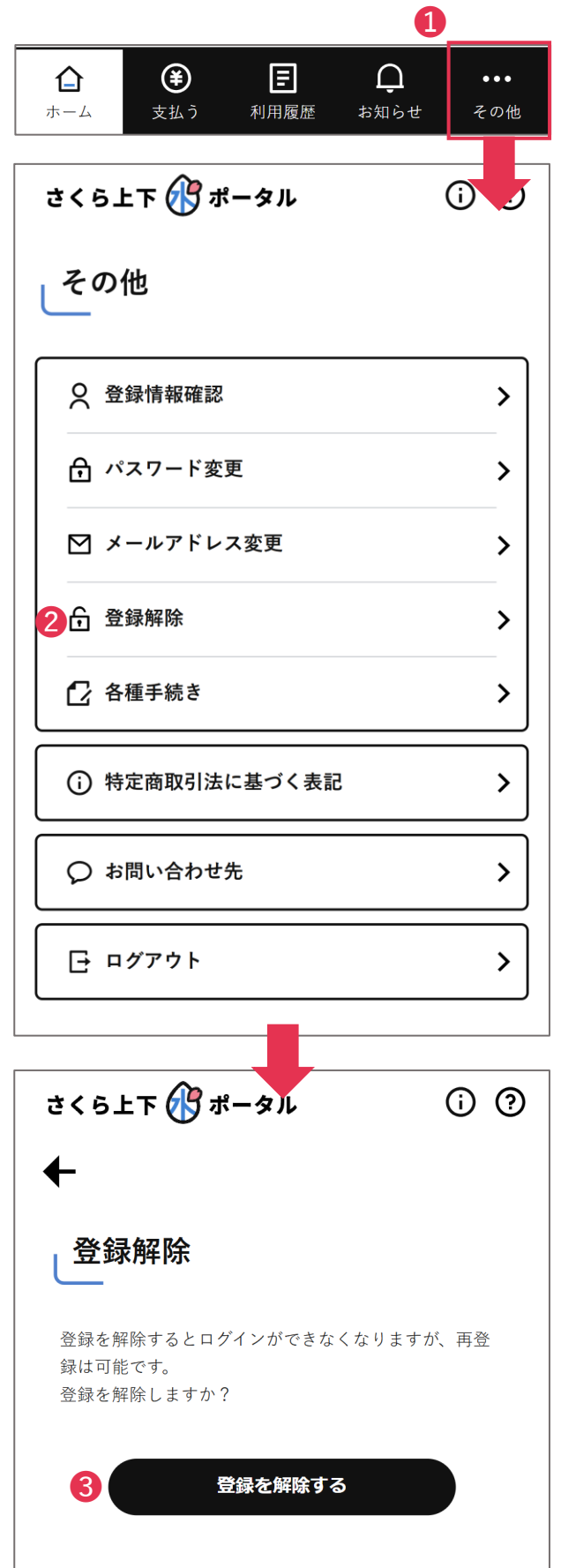

- ログイン後、メニューから 「その他」をクリックします。
- ? 「その他」をクリックすると、 その他画面に遷移します。 項目の中の「登録解除」をク リックします。
- ⑤ 「登録解除」をクリックする
  と、登録解除画面に遷移しま
  す。

「登録を解除する」ボタンを クリックすると、アカウント の登録が解除され、ログイン 画面に遷移します。

※ログイン解除したアカウン トでは、再度ログイン出来ま せん。